## Attendance Rx Network Installation Troubleshooting Guide

## **Server – Client Communication Failure**

These instructions assume the following:

- A) The network to which Attendance Rx is installed is otherwise functioning properly.
- B) The network in question is a local area network (LAN).
- C) No mapped drives were used during the installation.
- D) If Attendance Rx Server is installed to a network server, that server is **not** running Windows Small Business Server, as this platform is not supported. Attendance Rx Server may be installed to a network utilizing this platform, but the Attendance Rx Server software itself must be installed to a workstation running Windows XP Professional Service Pack 2.

Once you have verified the issues above are in compliance:

- 1. Verify that Attendance Rx Administrator functions properly when logged in locally at the server.
- 2. Check firewalls. Any firewall that affects the server needs to have the following set up with permission to communicate freely:

Attendance Rx Arxsvc.exe File and Printer Sharing

- The clients need to grant full rights to: Attendance Rx File and Printer Sharing
- 4. Some firewalls block ports, and authorized applications can be granted access to use specific ports. If you have this type of firewall you should open the following ports:
  - TCP Open ports 49183 to 49188 UDP — Open ports 49211 to 49212
- 5. If the Version is pre 2.1, make sure all machines are using Windows logins of Administrator level (a patch is available if this is unacceptable).
- 6. If the server has a static IP address, perform the following steps on the client workstations only (*make no other changes*).
  - 6.1. Open C:\Program Files\Acroprint\Attendance Rx\arxc.ini.
  - 6.2. Locate the section [Network].
  - 6.3. Change the setting "AutoDetect=TRUE" to be "AutoDetect=False".
  - 6.4. For the entry labeled "ServerIP" enter the static IP of the machine with the Attendance Rx server installed to it.
  - 6.5. Save and close arxc.ini.
  - 6.6. Restart Attendance Rx.

## Attendance Rx Network Installation Troubleshooting Guide

- 7. If the server does not have a static IP address, it is strongly recommended that one be assigned.
- 8. Verify at the server that arxservice is started.
- 9. Verify that Terminal Manager has not been enabled on the server.
  - 9.1. Right click on the Attendance Rx icon in the system tray (the small copy of the Administrator icon located near your Windows clock).
  - 9.2. If you see "Enable Terminal Manager" in the pop-up menu, then Terminal Manager has not been enabled and nothing more needs to be done.
  - 9.3. If you see "Terminal Manager", perform the following:
    - 9.3.1. Right click on the icon in the system tray and click on Exit.
    - 9.3.2. Open arxc.ini
    - 9.3.3. Locate the section titled [COMPONENTS].
    - 9.3.4. Change "INSTCOMP2=True" to "INSTCOMP2=False"
    - 9.3.5. Save and close arxc.ini.
    - 9.3.6. Start Attendance Rx.
    - 9.3.7. Restart Attendance Rx on the clients.
- 10. Perform Step 6 at each client. Only workstations with a Proxtime terminal connected should have Terminal Manager enabled.
- 11. If the system still fails to communicate, perform the following:
  - 11.1. Uninstall the server and clients.
  - 11.2. Verify that the firewall settings are correct.
  - 11.3. Reinstall the server and make sure that you can work at it locally.
  - 11.4. Reinstall the clients.
  - 11.5. Perform Steps 2, 3, and 4.
- 12. If the communication still fails, contact Acroprint Support at 1-800-334-7190 or via email at <a href="mailto:supportdept@acroprint.com">supportdept@acroprint.com</a>. Please note, charges may apply for telephone support.